## Registro en el Portal ARL

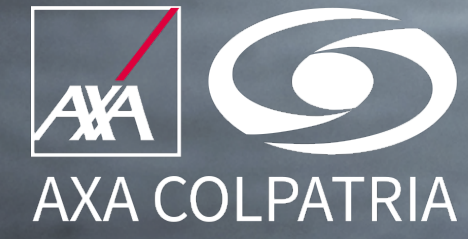

## Registro de empresas y afiliados a ARL

Si eres afiliado a nuestra ARL debes registrarte en nuestro Portal de Clientes como Cliente ARL ingresando a www.axacolpatria.co

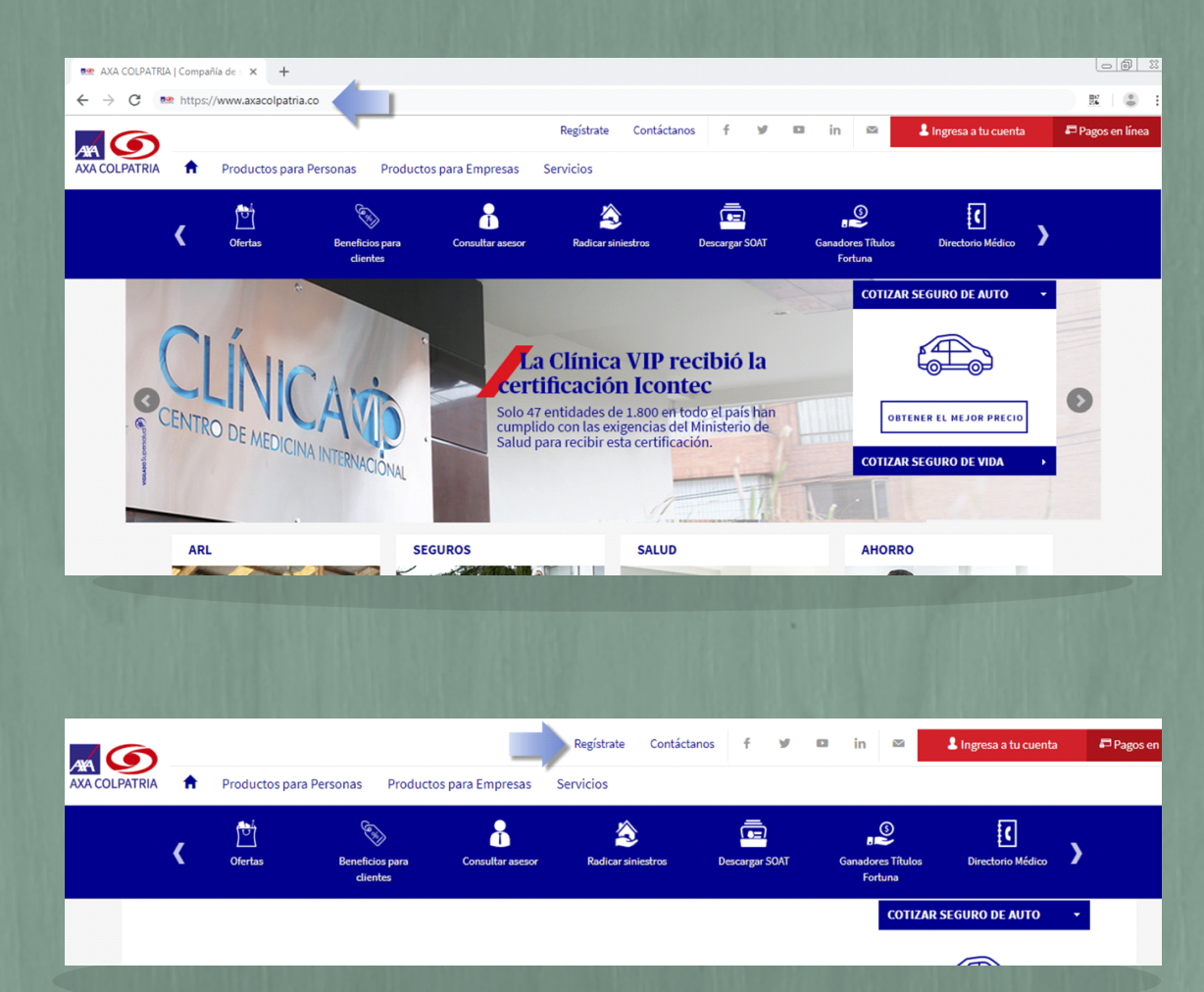

Selecciona la opción **Regístrate** en la parte superior de nuestra página.

**Registro usuarios AXA COLPATRIA** 

| lena | estos | datos y | accede | a los | s mejores | servicios | AXA | COLPATRIA |  |
|------|-------|---------|--------|-------|-----------|-----------|-----|-----------|--|
|      |       |         |        |       |           |           |     |           |  |

| ٥ | Información personal           |                 |
|---|--------------------------------|-----------------|
|   | Persona Natural                |                 |
|   | 🧭 Persona Juridica             |                 |
|   | Selecciona el tipo de usuario* | _               |
|   | SELECCIONE EL TIPO DE USUARIO  |                 |
|   | SELECCIONE EL TIPO DE USUARIO  |                 |
|   | CLIENTE ARL                    | _               |
|   | ASESOR PERSONA JURÍDICO        |                 |
|   | CLIENTE PERSONA JURÍDICA       | AL IS PARA MÓVI |
|   |                                |                 |

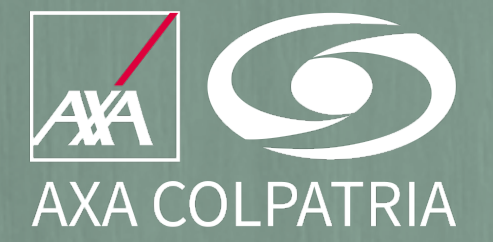

Selecciona la opción **Persona Jurídica** y luego selecciona el tipo de usuario **CLIENTE ARL.** 

Diligencia el formulario de registro con la información personal solicitada, teniendo en cuenta las siguientes recomendaciones:

| Registre AVA COLIDATEIA     Y                                                                                                    |                                                                                                    |
|----------------------------------------------------------------------------------------------------|----------------------------------------------------------------------------------------------------|
| → C      → A      → C     → A      → C     → A      → A |                                                                                                    |
| Información personal                                                                                                    | A &                                                                                                    |
| <ul> <li>✓ June 1990</li> <li>✓</li> <li>✓ Su Mo Tu We Th Fr Sa</li> <li>✓</li> <li>✓</li> <li>✓</li> </ul>                                                                                                    | Apellidos*<br>AXA COLPATRIA                                                                                                    |
| 1       10       10       11       12       13       14       15       16         17       18       19       20       21       22       23       ••••••••••••••••••••••••••••••••••••                                                                                                    | Numero de Documento*<br>987654321                                                                                                    |
| 24       25       26       27       28       29       30         1       2       3       4       5       6       7         19/11/2019       Image: space space s                                                                                                    | Genero*<br>MASCULINO                                                                                                    |
| Estado Civil<br>SOLTERO(A)                                                                                                    | Numero de Hijos<br>0                                                                                                    |
| Departamento*<br>BOGOTÁ 🗸                                                                                                    | Ciudad≁<br>водотќ ✔                                                                                                    |
| 🚱 🔀 🎦 💽 💁 💿 🐼 😒 😨                                                                                                    | Non 1/2 - 1/2 - 1 |
| Email*                                                                                                    | Confirmación email*                                                                                                    |
| Celular                                                                                                    |                                                                                                    |
| Dirección                                                                                                    | Cargo*                                                                                                    |
| DIRECCIÓN                                                                                                    | ANALISTA 🗸                                                                                                    |

- El formulario cuenta con ayudas como calendarios y listas desplegables.
- Los campos marcados con \* son de diligenciamiento obligatorio.
- El correo electrónico ingresado debe estar vigente ya que a éste llegarán los correos de confirmación de la creación de la cuenta.

---

Luego diligencia la sección de **Información Empresarial** teniendo en cuenta que debes digitar el dígito de verificación en el campo junto al número de NIT.

| 🔤 Información Empresarial           |   |          |   |   |
|-------------------------------------|---|----------|---|---|
| Documento*                          |   | Nit*     |   |   |
| NÚMERO DE IDENTIFICACIÓN TRIBUTARIA | - | 90000000 | 2 | ~ |
| Nombre o razón social*              |   |          |   |   |
| EMPRESA CAPACITACION                | × |          |   |   |

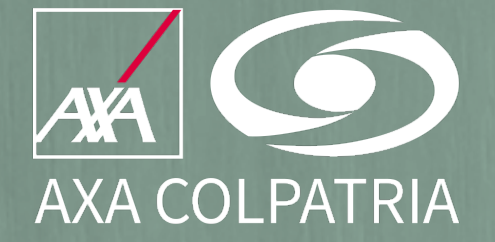

Lee los términos y condiciones – normatividad por ley de protección de datos; si aceptas dichos términos haz clic en ACEPTAR TÉRMINOS Y CONDICIONES – ACEPTO POLÍTICAS DE PROTECCIÓN DE DATOS.

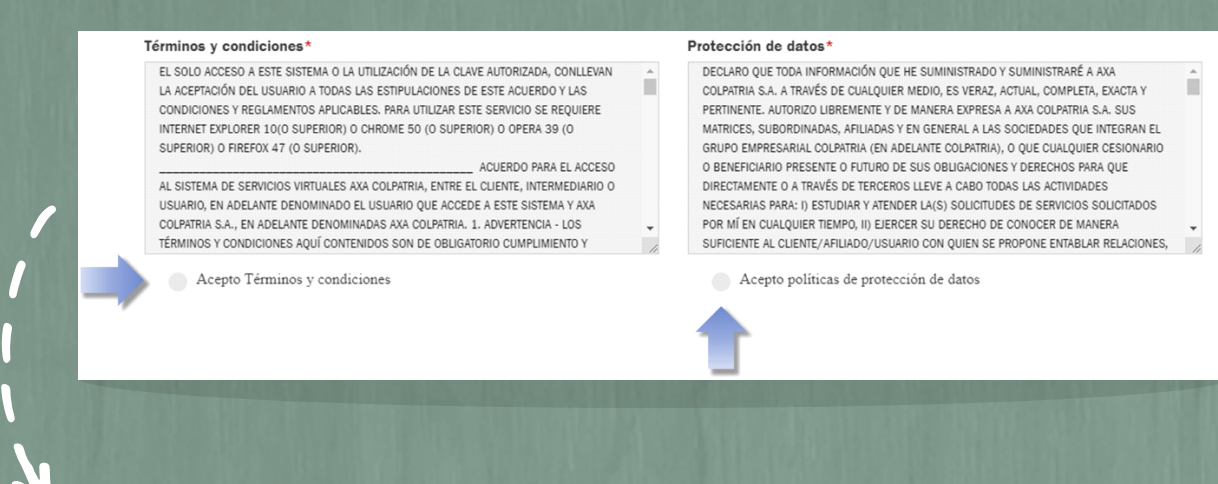

Por último, diligencia la información con la que deseas entrar a nuestro portal, así como los datos solicitados para identificar tu identidad frente a nuestro sistema, se solicitará el número de afiliación de la empresa vinculada a AXA COLPATRIA, así como un nombre de usuario y contraseña para el ingreso.

|                                                                                  | 🖞 Afiliacion*           |   |
|----------------------------------------------------------------------------------|-------------------------|---|
|                                                                                  | AFILIACIÓN              |   |
| L                                                                                | Lusuario*               |   |
| Credenciales para inicio de sesión                                               |                         |   |
| Recuerda que con este usuario y esta contrasena vas a poder acceder al<br>portal | 合 Contraseña*           |   |
|                                                                                  |                         |   |
|                                                                                  | 合 Confirmar contraseña* |   |
|                                                                                  |                         |   |
|                                                                                  |                         |   |
|                                                                                  |                         |   |
|                                                                                  |                         |   |
|                                                                                  |                         | K |

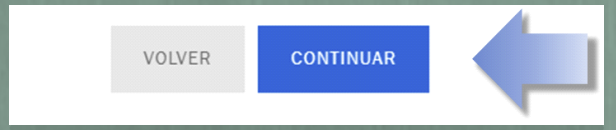

Finalizando el proceso de diligenciamiento del formulario deberás hacer clic en el botón **CONTINUAR** 

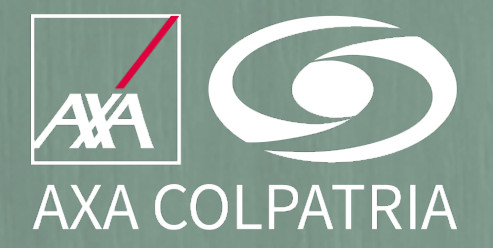

Si el proceso es exitoso aparecerá un mensaje indicándote que tu cuenta de usuario se creó de forma satisfactoria.

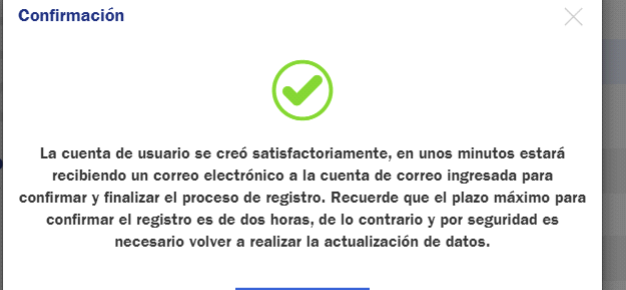

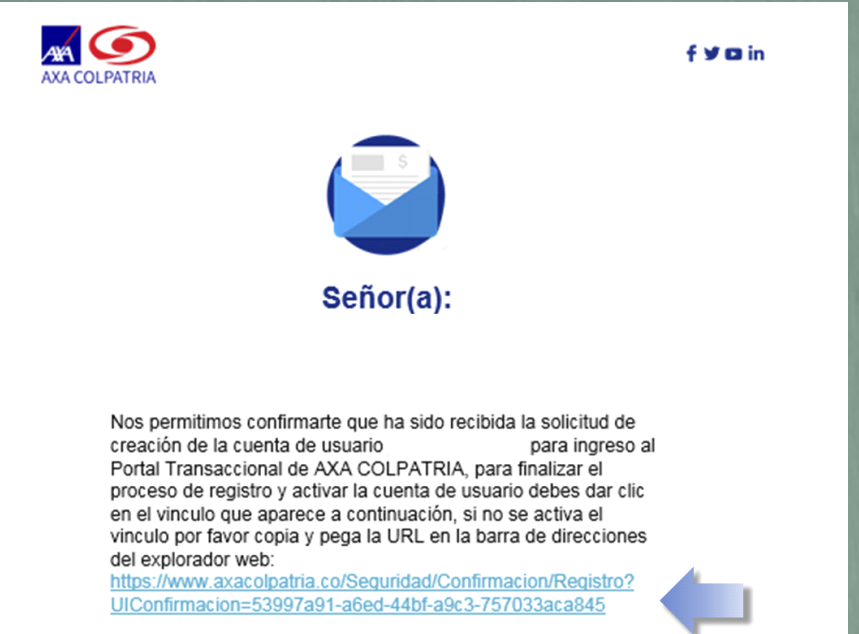

Este correo es de carácter informativo, por favor no contestes a

En el correo electrónico registrado, recibirás un mensaje para activar la cuenta de usuario con la que te acabas de registrar. Haz clic en el enlace azul que aparece en el mensaje, recuerda que tienes dos horas para validar el registro, si este proceso no se realiza en este tiempo establecido deberás diligenciar el formulario nuevamente.

Después de realizar la validación de la cuenta aparecerá un mensaje de confirmación de registro de usuario, a partir de este momento podrás acceder a tu cuenta con los datos proporcionados al momento del registro.

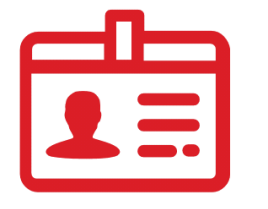

## CONFIRMACIÓN DE REGISTRO

Se ha realizado la confirmación de la solicitud de registro de usuario correctamente, su usuario se encuentra activo en nuestro portal de Internet.

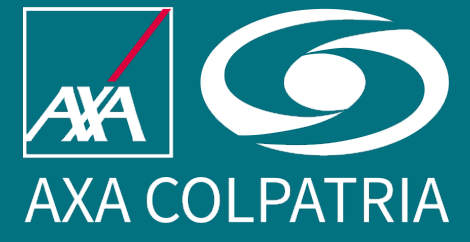

Si tienes dudas o inquietudes con respecto a la utilización de nuestros servicios en línea, puedes ponerte en contacto con nosotros al **#247** desde tu celular, al **423 5757** en Bogotá o **01 8000 512 620** en el resto del país.